106

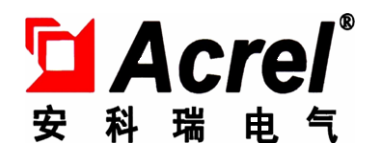

# AMI-C 微逆集中管理单元

## 安装使用说明书 V1.1

安科瑞电气股份有限公司

## 申 明

在使用本产品前请仔细阅读本说明,其中涉及的图片、标识、符号等均为 安科瑞电气股份有限公司所有。非本公司内部人员未经书面授权不得公开转载 全部或者部分内容。

本说明内容将不断更新、修正,但难免存在与实物稍有不符或错误的情况。 用户请以所购产品实物为准,并可通过 www. ACREL.cn 或销售渠道下载索取最 新版本的说明书。

# 目 录

| 1  | 概述                   | 4  |
|----|----------------------|----|
| 2  | 产品功能及特点              | 4  |
| 3  | 型号说明                 | 4  |
| 4  | 技术参数                 | 4  |
| 5  | 外形及安装                | 5  |
| 6  | 接线方式                 | 6  |
| 7  | 按键及显示操作指南            | 6  |
| 7  | .1菜单操作及按键功能          | 6  |
| 7  | .2菜单说明               | 7  |
| 8  | 功率输出控制说明             | 9  |
| 9  | D0 控制说明              | 9  |
| 10 | 网页操作说明               | 9  |
| 11 | 跨越局域网访问设备设备本地服务器操作说明 | 10 |
| 12 | 通讯寄存器表               | 11 |
| 13 | 故障排除                 | 13 |

#### 1 概述

AMI-C 微逆集中管理单元是针对用于屋顶太阳能、小型光伏电站系统中使用本公司的微型逆变器,进行集中能量控制与管理。使用电力线载波通信收集每台微型逆变器的数据,存储于设备内部,提供网络接口、RS485 接口,用户可使用组态系统连接,或通过浏览器直接查看设备监控的每台微型逆变的状况。

### 2 产品功能及特点

去耦模块设计可提高整个系统的可靠性,防止电网侧负载对系统的影响,在系统大批量使用微型逆 变器时,可防止各发电支路相互影响。

每台集中管理单元相当于一台本地服务器,用户可以通过网络(Internet)直接访问到这台设备,查询每台微型逆变器的实时状态及历史数据;提供 RS485 接口,用户可连接到后台控制系统,组成一个小型电站管理系统来自动控制用户的用电和发电是否匹配,防止发电倒灌入电网(电力公司是否允许)。

中文液晶显示,方便参数设定、数据查询、检修。

支持 ModBus RTU 通讯协议,通讯地址、波特率可自由设定。

支持 ModBus TCP 通讯协议,网络 IP、掩码、网关、端口可自由设定。

每台集中管理单元必须配套安装一台去耦模块,最多可以管理 20 台微型逆变器,发电电流通过去耦模块并入电网,去耦模块允许承受 20A 电流,允许瞬时 2 倍过载。

#### 3 型号说明

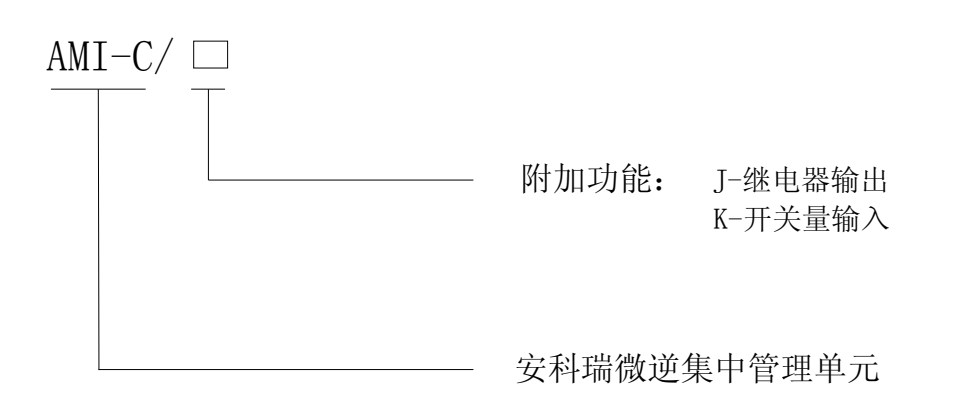

#### 4 技术参数

|               | 电力网     | AMI-C 专用                                         |  |  |  |  |
|---------------|---------|--------------------------------------------------|--|--|--|--|
| 通信接口          | 以太网     | 10/100M(Modbus TCP 协议、本地服务器)                     |  |  |  |  |
|               | RS485   | ModBus-RTU 协议,1200/2400/4800/9600/19200/38400bps |  |  |  |  |
|               | 交流供电    | 220VAC, 允许±20%                                   |  |  |  |  |
| 电源要求          | 频率      |                                                  |  |  |  |  |
|               | 功耗      | 小于 12VA                                          |  |  |  |  |
|               | 显示      | LCD                                              |  |  |  |  |
| <b>工社 台</b> 站 | 开关量输入   | 4 路无源干接点输入方式                                     |  |  |  |  |
| 功能            | 工头目校山   | 1 路继电器常开触点输出                                     |  |  |  |  |
|               | 一 开大里砌山 | 触点容量: 5A/30VDC 5A/250VAC                         |  |  |  |  |
| 尺寸            | 集中管理单元  | 210*94*34.5                                      |  |  |  |  |

| (长*宽*高) | 去耦模块   | 89*90*62 (mm)                                  |
|---------|--------|------------------------------------------------|
|         | 温度/湿度  | 工作温度∶−20 <sup>~</sup> +65℃,湿度 95%,无凝露、无腐蚀性气体场所 |
|         | 冷却     | 自然                                             |
|         | 外壳防护等级 | IP30                                           |
| 通用技术参数  | 海拔     | ≪2500m                                         |
|         | 绝缘电阻   | ≥100M Ω                                        |
|         | 工频耐压   | 电源//RS485 接口//网络接口//DI//D0 AC 2kV/1min         |

## 5 外形及安装

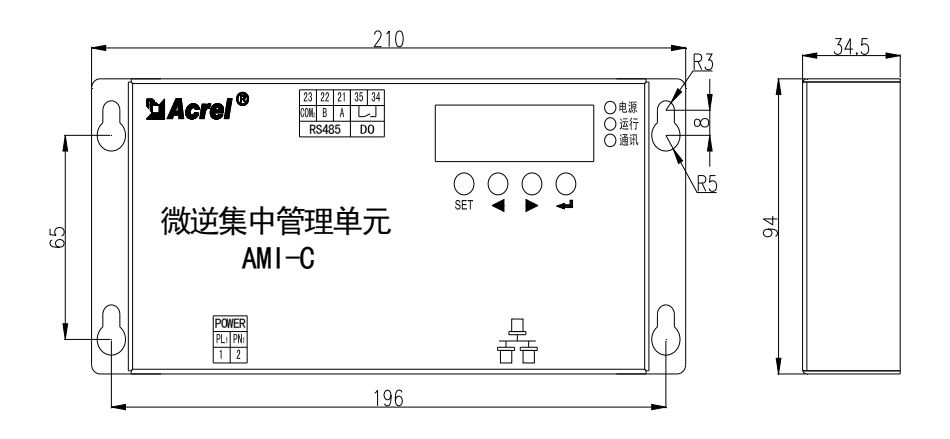

集中管理单元安装尺寸示意图

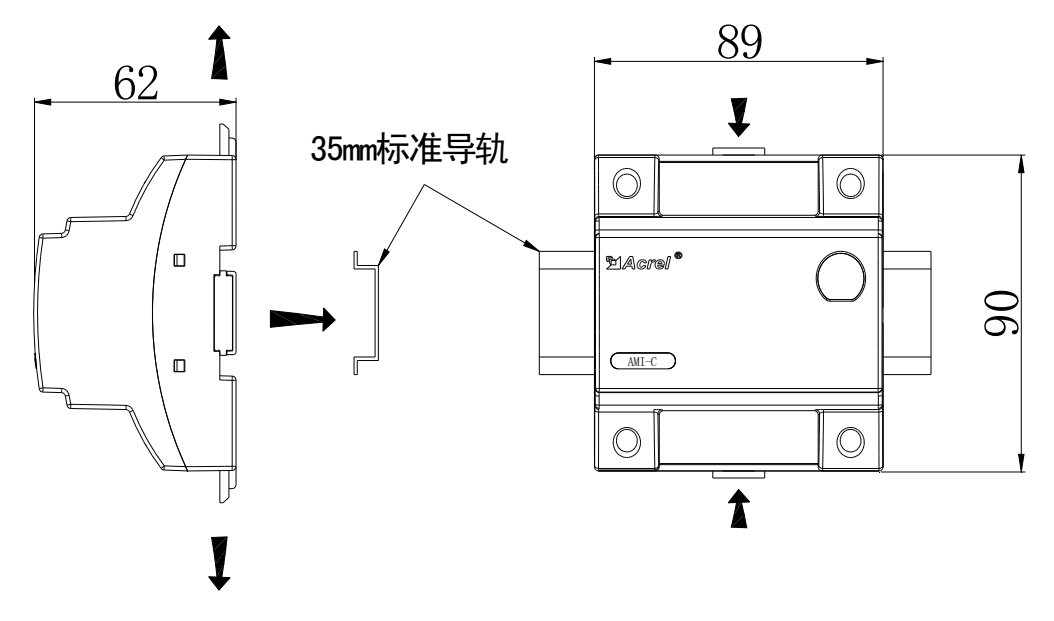

耦模块安装尺寸示意图

## 6 接线方式

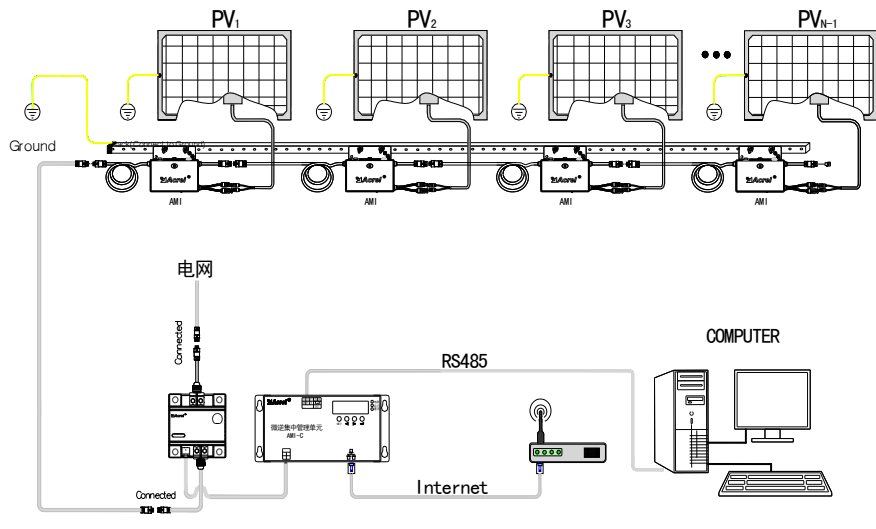

From PVPlant

注: 去耦模块的端子必须拧紧,未拧紧端子大电流时端子会过热导致设备烧毁。 集中管理单元的电源供给必需从去耦模块的小端子引入。

## 7 按键及显示操作指南

7.1 菜单操作及按键功能

| 按键                                           | 状态  | 功能说明                          |  |  |
|----------------------------------------------|-----|-------------------------------|--|--|
| SET <sub>菜单键</sub>                           | 单击  | 退出菜单或取消修改操作                   |  |  |
|                                              | 单击  | 上翻菜单,设定状态下减小设定的数据             |  |  |
| 左键                                           | 长按  | 设定状态下修改数据时快速减小数据              |  |  |
|                                              | 单击  | 下翻菜单,设定状态下增大设定的数据             |  |  |
| 右键                                           | 长按  | 设定状态下修改数据时快速增大数据              |  |  |
| 确认键                                          | 单击  | 进入菜单,设定状态下确认修改的参数             |  |  |
| <b>全</b> + 4 组合<br>键                         | 同时按 | 设定状态下修改数据时按每次百位减 1 快速<br>修改数据 |  |  |
| ▶ <sub>+</sub> ← <sup>1</sup> <sub>组合键</sub> | 同时按 | 设定状态下修改数据时按每次百位增 1 快速<br>修改数据 |  |  |

## 7.2 菜单说明

显示在"主界面",使用 ◀或 ▶ 键可以翻页查看总功率、总电能及各支流功率界面。

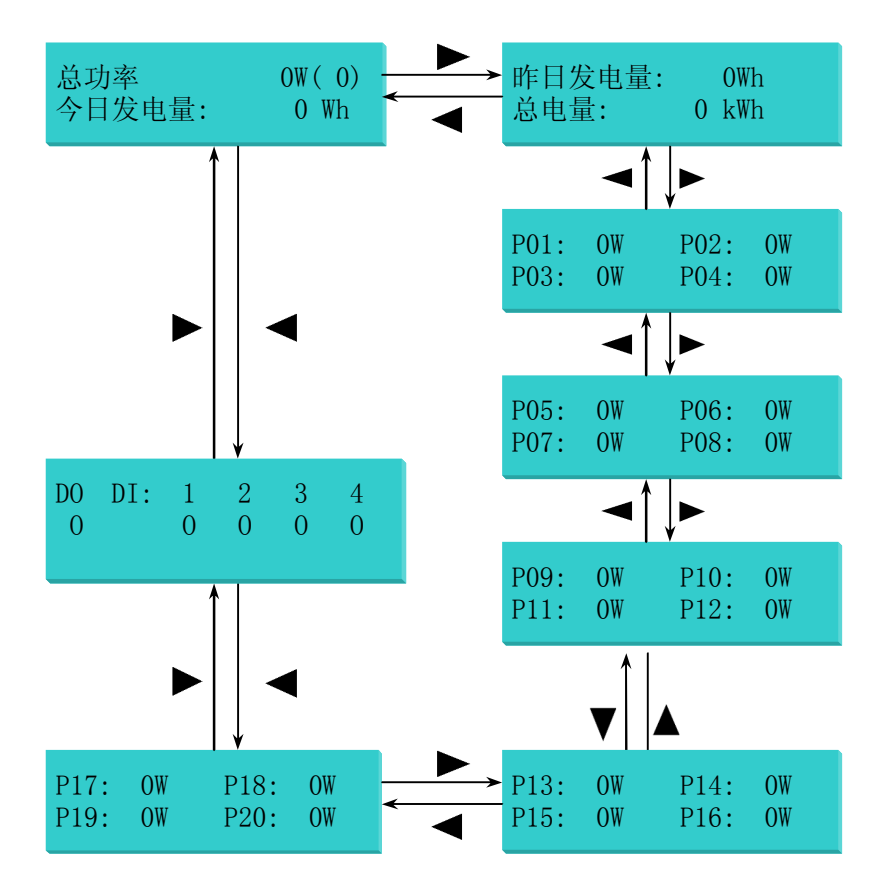

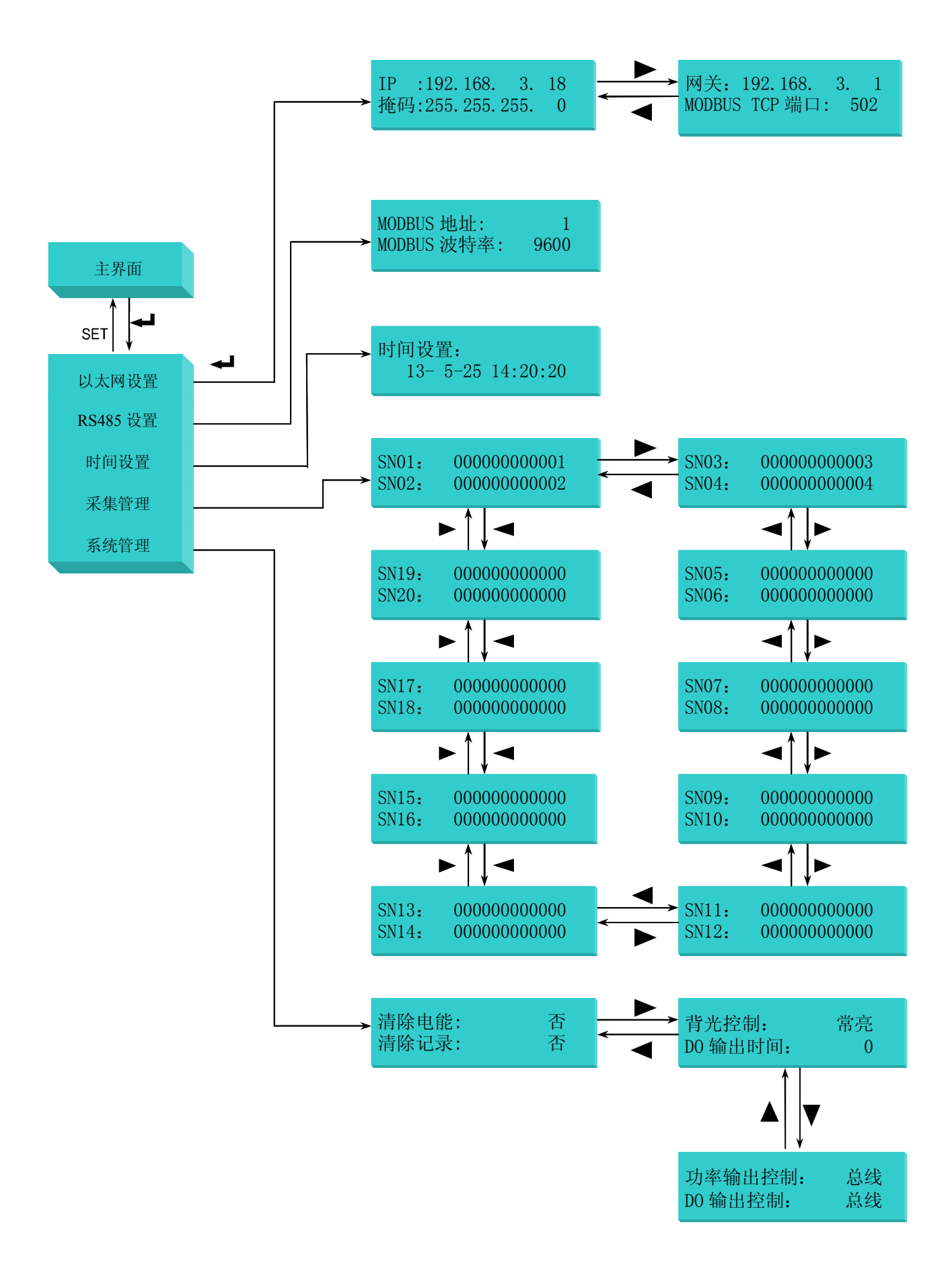

注:

1. 在针对某条具体参数的设定或修改后,按 键,装置会对本条目数据进行保存并使该设置立即 生效;需要取消当前的操作,请按SET键。

2. "采集管理"中设置的每个微逆的 SN 如果为 "00000000000" 表示该设备位设备部不存在。

3. "系统管理"中"清除电能",选"是"按◀┛键将清除系统记录的今日发电量、总发电量、昨日发电量。

4. "系统管理"中"清除记录",选"是"按◀┛键将清除系统记录的每天、每月、每年的发电记录。

5. "系统管理"中"背光控制",选"自动"时,一分钟没有按键操作后,背光熄灭。

#### 8 功率输出控制说明

"功率输出控制"分总线控制和 DI 控制,总线控制时,可通过 MODBUS RTU 或 MODBUS TCP 设置限功率。

DI 控制时, DI1 闭合时, 功率为 0%; DI2 闭合时, 功率输出降低至 25%; DI3 闭合时, 功率输出降低至 50%; DI4 闭合时, 功率输出降低至 75%, 否则 100%输出(DI1 优先级最高,详细情形如下表所示),此时如果通过总线访问,返回异常数据。

| DI0 | DI1 | DI2 | DI3 | 功率输出 |
|-----|-----|-----|-----|------|
| 1   | ×   | ×   | Х   | 0%   |
| 0   | 1   | X   | Х   | 25%  |
| 0   | 0   | 1   | ×   | 50%  |
| 0   | 0   | 0   | 1   | 75%  |
| 0   | 0   | 0   | 0   | 100% |

注: 功率输出 0%, 实际输出不完全为 0, 如果需要完全为 0, 可通过外加 DO 控制断开整个发电支路。

#### 9 DO 控制说明

DO 控制时间为0时,为电平控制,不为0时,脉冲控制,闭合T时间后断开。

DO 输出控制分总线控制和 DI1 控制,总线控制时,通过 MODBUS RTU 或 MODBUS TCP 设置 DO 状态; DI1 控制时,通讯控制返回异常,DI1 闭合(液晶界面的 DI1 状态显示为实心,如果输出控制设置 为 DI1 控制,此时功率输出为 0%),继电器闭合,DI1 断开 T (T!=0)时间后,继电器断开。

| T<br>控制 | T=0                             | T!=0                                  |
|---------|---------------------------------|---------------------------------------|
| 总线控制    | 电平方式                            | 脉冲方式,闭合 T 时间后断开                       |
| DI1 控制  | DI1 断开, DO 断开; DI1 闭合,<br>DO 闭合 | DI1 闭合, DO 闭合;<br>DI1 断开 T 时间后, DO 断开 |

#### 10 网页操作说明

设备本地服务器提供实时发电功率查询、发电历史曲线(可记录 20 年)、微型逆变器设备号管理、 网络设置。 主页界面可以查看各光伏的发电情况,有电池板图像,但没有数据,说明当前设置的对应设备没有 连接上;如果出现蓝天白云的图案,说明当前位置没有设置设备。

历史查询界面可以查看历史数据,如果时间跨天调整,下拉框中的时间与你查询的时间将会不一致, 查询的将是修改之前保存的数据。

系统设置界面,可以方便用户查询当前的系统参数,修改以太网设置、MODBUS设置和时间设置。 采集管理界面可以方便用户查询修改需要连接的设备号。

下图例举了系统设置界面:

|       | - @                    |                |           |            |  |
|-------|------------------------|----------------|-----------|------------|--|
|       | 'el 🖱                  | 当前总功率          | 今日发电量     | 累计发电量      |  |
|       | CI                     | 0000 W         | 0000 Wh   | 0000 Wh    |  |
|       |                        |                |           |            |  |
| 主页    | 历史查询                   | 系统设置           | 采集管理      | 关于我们       |  |
|       |                        |                |           |            |  |
|       |                        |                |           |            |  |
| 以太    | :两设置                   |                |           |            |  |
|       | IP地址:                  | 192.168.12.160 | )         |            |  |
|       | 子网掩码:                  | 255.255.255.0  |           |            |  |
|       | 网关地址:                  | 192.168.12.1   |           |            |  |
|       | Modbus TCP端口:          | 502            |           |            |  |
|       |                        |                |           |            |  |
| 温碧 同一 | 聲提示: 如果您更新了设:<br>→网段内。 | 备IP地址与子网掩码,    | 请确保两者与您的设 | 备在         |  |
|       | IP地址:                  | 192 168 3 2    | 5         |            |  |
|       | 子网掩码:                  | 255 255 255 0  |           |            |  |
|       | 网关地址:                  | 192 168 3 1    |           |            |  |
|       | Modbus TCP端口:          |                | _         |            |  |
|       |                        |                | f         | <b>禄</b> 存 |  |
|       |                        |                |           |            |  |
|       |                        |                |           |            |  |
| MA    | C地址设置                  |                |           |            |  |
|       | MAC地址:                 | 00-35-71-40-   | 00-12     |            |  |
|       |                        |                |           |            |  |

注意:如果修改时间,推荐晚上修改,以免出现一段时间内无记录(时间后移)或记录被覆盖(数据前移),跨天修改时,因为内部有大量数据要处理,在修改后的3-5秒对仪表操作将没有反应,属于正常现象。

## 11 跨越局域网访问设备设备本地服务器操作说明

首先测试在局域网内是否可以正常访问设备,在此前提下通过做端口映射才可以正常在外网进行对设 备的访问。

端口映射通过路由器来做,一般交换机都不支持端口映射功能。不同的路由器做端口映射的地方不同, 请请路由器咨询厂家或查看说明书,端口映射做好之后,打开路由器的首页或者运行状态一项查看整个 网络对外的 IP 地址,用获取的公网 IP 在外网进行访问,正常情况下可以访问到设备。例如,映射端口为 5081,外网的 ip 地址获取到是 122.123.124.125,访问的时候 IE 浏览器填入 http://122.123.124.125:5081 即 可。

## 12 通讯寄存器表

使用 Modbus 功能码 03 (03H)、04 (04H) 可访问地址表中的所有内容,使用功能码 06 (06H) 可写单个寄存器数据,使用功能码 16 (10H) 可写连续寄存器数据,表格中的数据地址为十进制格式,每1个内部寄存器地址中存储的数据长度都为 16bit,即1个 WORD 数据。

| 数据       | 数据          | W. LD 24 TH        |                                                       |     |
|----------|-------------|--------------------|-------------------------------------------------------|-----|
| 地址       | 内容          | 数据类型               | 备汪                                                    | 读/与 |
| 0        | 仪表识别码       | unsigned int       | 1                                                     | R   |
| 1        | 设备1功率       | unsigned int       | 当前功率 (单位:W),例该值为 200 表示当前电<br>池板发电功率为 200W            | R   |
| 2        | 设备2功率       | unsigned int       | 同上                                                    | R   |
| 3        | 设备3功率       | unsigned int       | 同上                                                    | R   |
| 4        | 设备4功率       | unsigned int       | 同上                                                    | R   |
| 5        | 设备5功率       | unsigned int       | 同上                                                    | R   |
| 6        | 设备6功率       | unsigned int       | 同上                                                    | R   |
| 7        | 设备7功率       | unsigned int       | 同上                                                    | R   |
| 8        | 设备 8 功率     | unsigned int       | 同上                                                    | R   |
| 9        | 设备9功率       | unsigned int       | 同上                                                    | R   |
| 10       | 设备 10 功率    | unsigned int       | 同上                                                    | R   |
| 11       | 设备 11 功率    | unsigned int       | 同上                                                    | R   |
| 12       | 设备 12 功率    | unsigned int       | 同上                                                    | R   |
| 13       | 设备 13 功率    | unsigned int       | 同上                                                    | R   |
| 14       | 设备 14 功率    | unsigned int       | 同上                                                    | R   |
| 15       | 设备 15 功率    | unsigned int       | 同上                                                    | R   |
| 16       | 设备 16 功率    | unsigned int       | 同上                                                    | R   |
| 17       | 设备 17 功率    | unsigned int       | 同上                                                    | R   |
| 18       | 设备 18 功率    | unsigned int       | 同上                                                    | R   |
| 19       | 设备 19 功率    | unsigned int       | 同上                                                    | R   |
| 20       | 设备 20 功率    | unsigned int       | 同上                                                    | R   |
| 21       | 当前总功率       | unsigned int       | 当前功率 (单位:w)                                           | R   |
| 22       | 保留          | unsigned int       |                                                       | R   |
| 23       | 今日发电量       | Unsigned int       | 单位 (Wh)                                               | R   |
| 24       | 保留          | unsigned int       |                                                       | R   |
| 25<br>26 | 累计发电量       | Unisgend long      | 25H:累计发电量的低字节;<br>26H:累计发电量的高字节                       | R/W |
| 27       | 昨日发电量       | Unsigned int       | 单位(Wh)                                                | R   |
| 28       | 保留          | unsigned int       |                                                       | R   |
| 29       | 连接的设备数      | Unsigned int       | 表示当前通讯正常的设备数(不超过20)                                   | R   |
| 30       | 功率满幅度输出     | Unsigned int       | 0-100                                                 | R/W |
| 31       | DI、D0 控制状态  | unsigned int       | bit0表示 DO 的状态,Bit8-bit11表示 DI1-DI4<br>的状态             | R   |
| 32<br>33 | IP 地址       | Unsigned char*4    | 例: 192.168.3.8。<br>地址 32: COA8H; 地址 33: 0308H         | R/W |
| 34<br>35 | ·子网掩码       | Unsigned char*4    | 例: 255.255.255.0。<br>地址 34: FFFFH; 地址 35: FF00H       | R/W |
| 36<br>37 | 网关地址        | Unsigned char*4    | 例: 192.168.3.1。<br>地址 36: COA8H; 地址 37: 0301H         | R/W |
| 38       | MODBUS TCP  | Unsigned int       | 默认 502                                                | R/W |
| 39       |             |                    | 每个设备对应着唯一一个 MAC 地址                                    |     |
| 40       | MAC the the | Ungine del al ante | 例: 11-22-32-01-01-22                                  | п   |
| 41       | MAC JULIE   | unsigned char*b    | 地址 39: 1122H; 地址 40: 3201H; 地址 41:                    | К   |
|          |             |                    | 0122Н                                                 |     |
|          | 地址编号(高8位)   | unsigned char      | 1-247之间                                               | R/W |
| 42       | 通信波特率(低8位)  | unsigned char      | 0=1200, 1=2400, 2=4800, 3=9600, 4=19200, 5=38<br>400, | R/W |

| 43<br>44<br>45 | 当前时间     | Unsigned char*6 | 例:时间为 13- 7-11 12:13:14<br>地址 43: 1307H; 地址 44: 1112H; 地址 45:<br>1314H                                                           | R/W |
|----------------|----------|-----------------|----------------------------------------------------------------------------------------------------|-----|
| 46<br>47       | 连接状态     | Unsigned int    | 46H:bit0-bit15 表示设备 1-16 的连接状态,<br>47H:bit0-bit3 表示设备 17-20 的连接状态(0:<br>为连接, 1: 连接)                                              | R/W |
| 48<br>49<br>50 | 设备1表号    | Unsigned char*6 | 000000000001-999999999999<br>00000000000 表示该设备不存在,设备号中不<br>包含 A-F。例: 112232010232<br>地址 48: 1122H; 地址 49: 3201H; 地址 50:<br>0232H | R/W |
| 51<br>52<br>53 | 设备2表号    | Unsigned char*6 | 同上                                                                                                    | R/W |
| 54<br>55<br>56 | 设备3表号    | Unsigned char*6 | 同上                                                                                                    | R/W |
| 57<br>58<br>59 | 设备4表号    | Unsigned char*6 | 同上                                                                                                    | R/W |
| 60<br>61<br>62 | 设备5表号    | Unsigned char*6 | 同上                                                                                                    | R/W |
| 63<br>64<br>65 | 设备6表号    | Unsigned char*6 | 同上                                                                                                    | R/W |
| 66<br>67<br>68 | 设备7表号    | Unsigned char*6 | 同上                                                                                                    | R/W |
| 69<br>70<br>71 | 设备8表号    | Unsigned char*6 | 同上                                                                                                    | R/W |
| 72<br>73<br>74 | 设备9表号    | Unsigned char*6 | 同上                                                                                                    | R/W |
| 75<br>76<br>77 | 设备 10 表号 | Unsigned char*6 | 同上                                                                                                    | R/W |
| 78<br>79<br>80 | 设备 11 表号 | Unsigned char*6 | 同上                                                                                                    | R/W |
| 81<br>82<br>83 | 设备 12 表号 | Unsigned char*6 | 同上                                                                                                    | R/W |
| 84<br>85<br>86 | 设备 13 表号 | Unsigned char*6 | 同上                                                                                                    | R/W |
| 87<br>88<br>89 | 设备 14 表号 | Unsigned char*6 | 同上                                                                                                    | R/W |
| 90<br>91<br>92 | 设备 15 表号 | Unsigned char*6 | 同上                                                                                                    | R/W |
| 93<br>94<br>95 | 设备 16 表号 | Unsigned char*6 | 同上                                                                                                    | R/W |
| 96<br>97<br>98 | 设备 17 表号 | Unsigned char*6 | 同上                                                                                                    | R/W |
| 99             | 设备 18 表号 | Unsigned char*6 | 同上                                                                                                    | R/W |

| 100 |             |                 |                            |     |
|-----|-------------|-----------------|----------------------------|-----|
| 101 |             |                 |                            |     |
| 102 |             |                 | 同上                         |     |
| 103 | 设备 19 表号    | Unsigned char*6 |                            | R/W |
| 104 |             |                 |                            |     |
| 105 |             |                 | 同上                         |     |
| 106 | 设备 20 表号    | Unsigned char*6 |                            | R/W |
| 107 |             |                 |                            |     |
| 108 | 清所有记录数据(图形) | Unsigned int    | 写 A5 清除,清除后不能再查询到历史记录,不能恢复 | R/W |

例1:读取设备1的当前功率。

发送: 0x01, <u>0x03</u>, 0x00, 0x01, 0x00, 0x01, 0xd5, 0xca

返回: 0x01, <u>0x03</u>, 0x02, 0x00, 0xc8, 0xb9, 0xd2

说明:读到的设备1的当前功率为200W。

例 2: 设置仪表 IP 地址 192.168.3.18

发送: 0x01, <u>0x10</u>, 0x00, 0x20, 0x02, 0xc0, 0xa8, 0x03, 0x08, 0x45, 0xae

返回: 0x01, 0x10, 0x00, 0x20, 0x02, 0x85, 0x01

例 3: 设置 DO 状态闭合

发送: 0x01,0x05,0x00,0x00,0xff,0x00,0x8c.0x3a

返回: 0x01,0x05,0x00,0x00,0xff,0x00,0x8c.0x3a

例 4: 读取 DO 状态

发送: 0x01,0x01,0x00,0x00,0x00,0x08,0x3d,0xcc

返回: 0x01,0x01,0x01,0x01,0x90,0x48

例 5: 读取 DI 状态

发送: 0x01,0x02,0x00,0x00,0x00,0x08,0x79,0xcc

返回: 0x01,0x02,0x01,0x00,0xa1,0x88

## 13 故障排除

显示的连接数与实际连接的设备数不同:

- 1. 检查线路连接是否正确,电网接与去耦模块的L、N端相连,微逆集中管理单元与去耦模块的PL1、 PL2端相连,微逆与去耦模块PL2、PN2端相连;
- 2. 确认接线无误后,查看采集管理中的设备号是否设置正确,查看方式分为4种:液晶查看,WEB 网页查看,通过 MODBUS TCP 或 MODBUS RTU 协议读取设备号,对比读出的设备号与微逆中 的设备号是否一致。(液晶显示设备当前功率详解:液晶对应序列号后的设备号显示"无"时,表明管理单元中对应位置的设备号设置为0;显示"--"时,表明设置的表号不为0,但是与管理 单元之间不能正常通讯。)

网页打不开或 Modbus TCP 连不上:

- 1. 检查网线是否插好;
- 2. 查看以太网网址是否与本地网络处在同一网段, Modbus TCP 端口是否正确, 修改 IP 地址后, 需 开机重启微逆集中管理单元设备。

更改记录:

V1.1: 删除概述中"特有的去耦模块设计"的"特有"。